## "Eduroam" Configuration guide for MAC OS

1. Open Available WiFi Networks shown by "WIFI ICON"

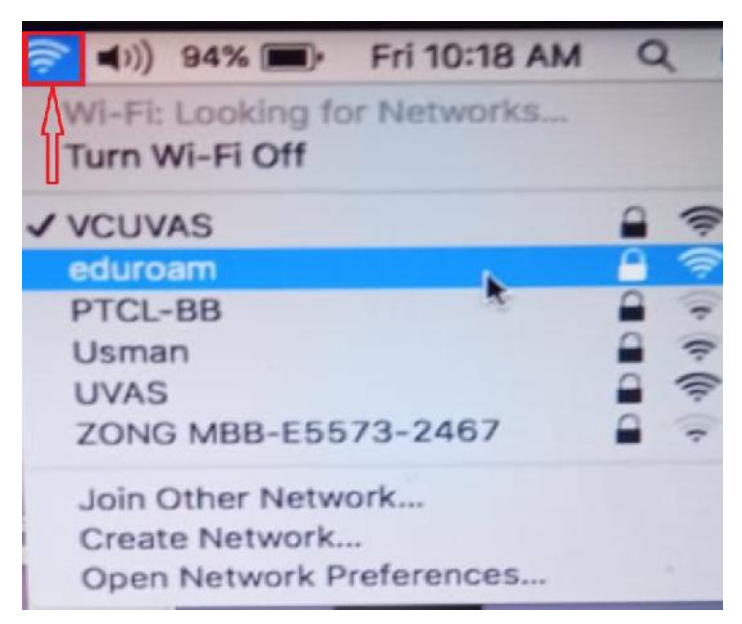

2. Now Click on "eduroam"

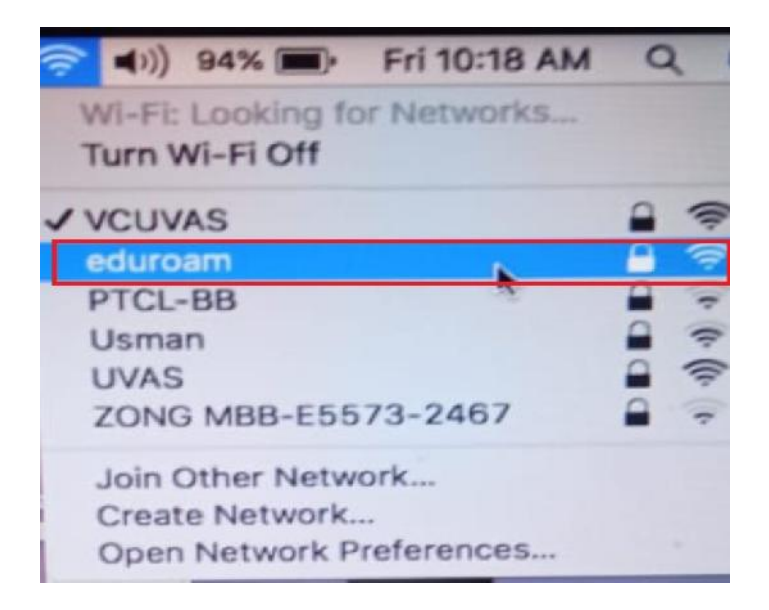

3. Here Enter your "User Name@uvas.edu.pk" and "Password" sent to your UVAS E-Mail ID.

*Note:* It is mandatory that every user name must be followed by "@uvas.edu.pk"

| Mode:     | Automatic                 |
|-----------|---------------------------|
| Username: | 2018-PhD-0009@uvas.edu.pk |
| Password: | •••                       |
|           | Show password             |
|           | Remember this network     |

4. Verify that "User Name" and "Password" are correct and then click "Join"

| enterprise | enterprise credentials.                |  |
|------------|----------------------------------------|--|
| Mode:      | Automatic                              |  |
| Username:  | 2018-PhD-0009@uvas.cdu.pk              |  |
| Password:  | •••                                    |  |
|            | Show password<br>Remember this network |  |

5. Your "eduroam" WiFi should be connected.

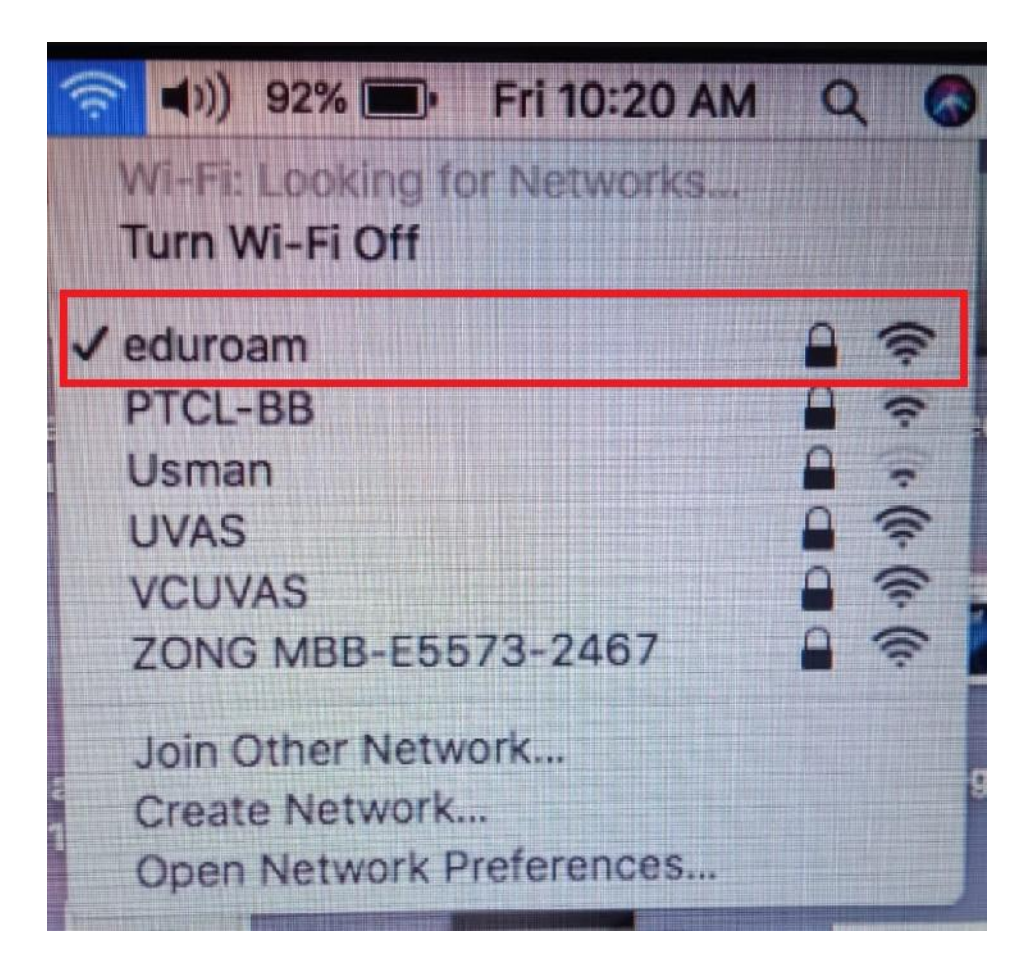